## Setting Email RPX di BlackBerry 10

Untuk melakukan setting email RPX di BlackBerry 10, langkah-langkahnya sebagai berikut:

1. Pilih BlackBerry Hub lalu pilih Settings atau cari dan pilih menu Setup, lalu pilih Accounts

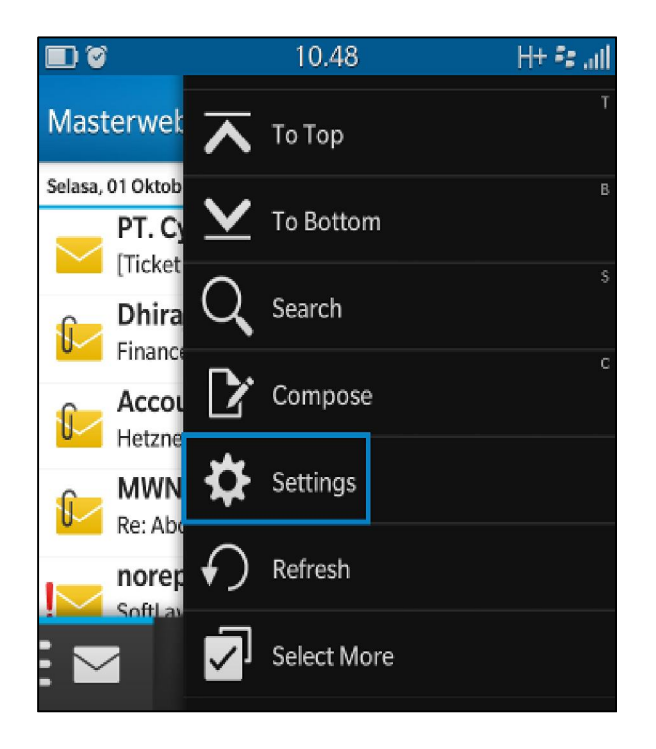

2. Pilih icon @ (at) dan tanda + (plus) @+

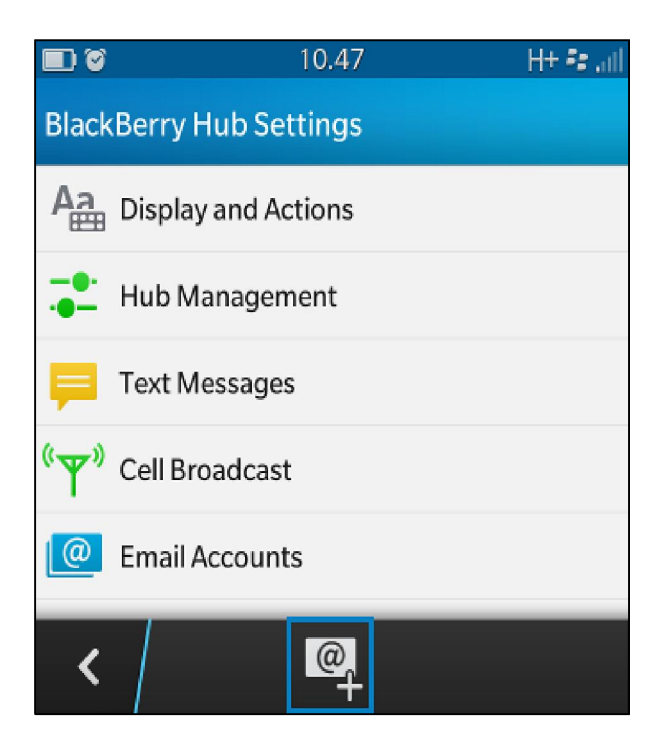

3. Pilih Email, Calendar and Contacts

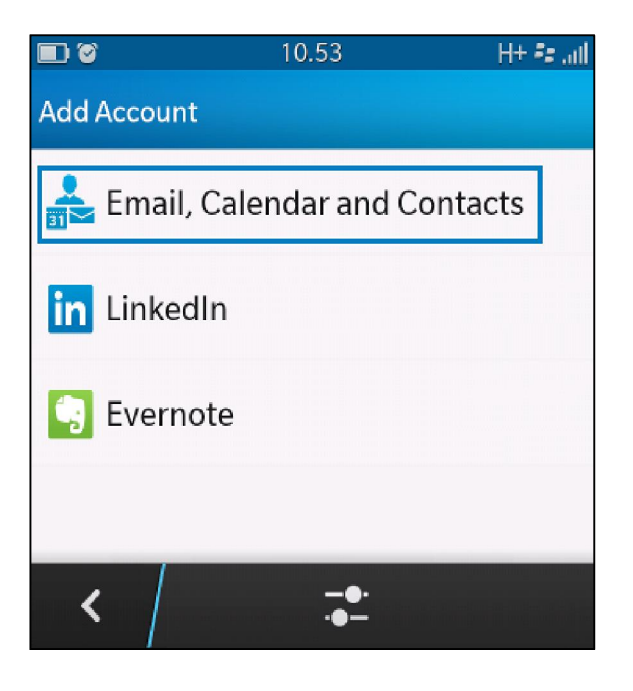

4. Masukkan alamat email Anda dengan lengkap (dalam contoh ini *rpangesti@rpxholding.com*) dan klik tombol **Next** 

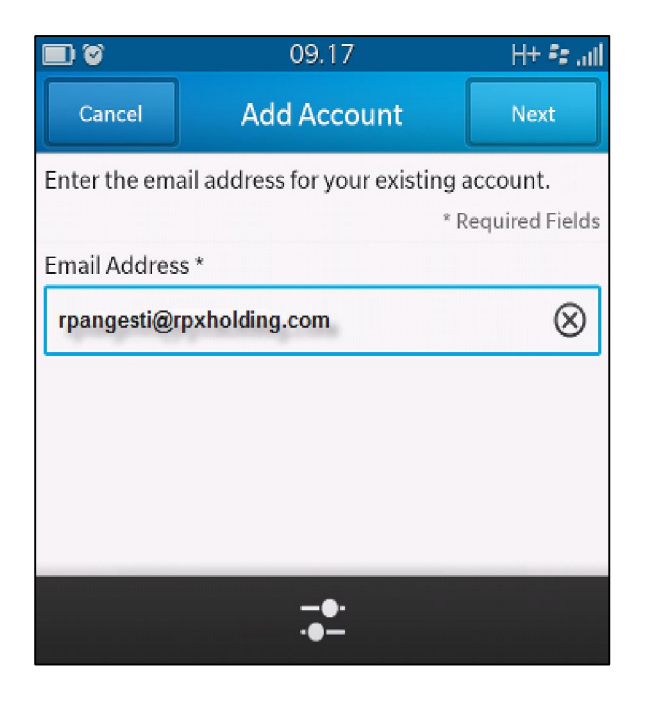

5. Masukkan password email Anda dengan lengkap, lalu klik **Next** Tips: silakan pilih icon mata untuk memastikan password email Anda benar

| <b>I</b>                         | 09.17                                                      | H+ F# Juli        |  |  |
|----------------------------------|------------------------------------------------------------|-------------------|--|--|
| Previous                         | Add Account                                                | Next              |  |  |
| Please enter t<br>rpangesti@rpxl | Please enter the password for:<br>rpangesti@rpxholding.com |                   |  |  |
|                                  |                                                            | * Required Fields |  |  |
| Password *                       |                                                            |                   |  |  |
| •••••                            |                                                            | ۲                 |  |  |
|                                  |                                                            |                   |  |  |
|                                  |                                                            |                   |  |  |
|                                  |                                                            |                   |  |  |
|                                  |                                                            |                   |  |  |
|                                  | -•·<br>·•-                                                 |                   |  |  |

6. Klik tombol **Continue** untuk melanjutkan.

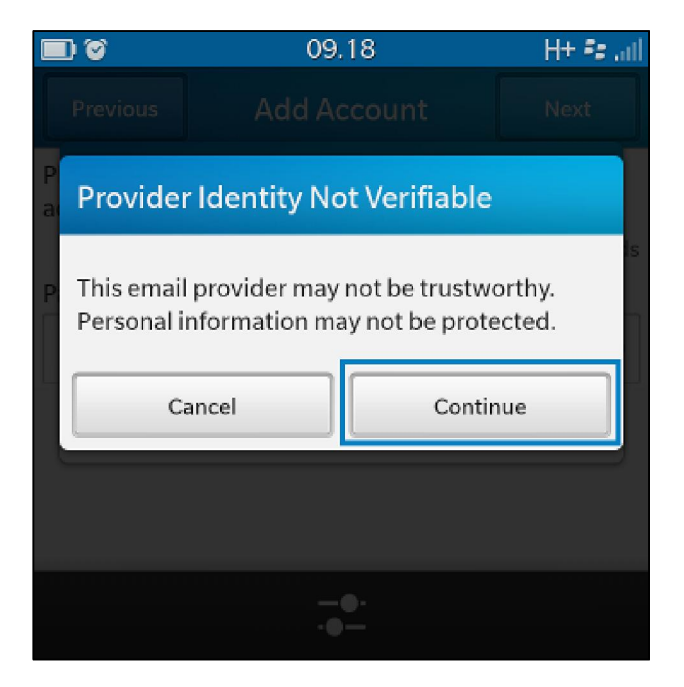

- 7. Silakan isi informasi akun email Anda, misalkan dengan akun rpangesti@rpxholding.com
  - 1. Description: Email RPX
  - 2. Display Name: Rayindha Lintang Pangesti
  - 3. Username \*: rpangesti

| • •             | 09.19       | H+ F# Jul         |
|-----------------|-------------|-------------------|
| Previous        | Add Account | Done              |
|                 |             | * Required Fields |
| Description     |             |                   |
| Email RPX       |             |                   |
| Display Name    |             |                   |
| Rayindha Lintar | ıg Pangesti |                   |
| Username *      |             |                   |
| rpangesti       |             |                   |
| Email Address * |             |                   |
|                 |             |                   |

- 4. Email Address \*: rpangesti@rpxholding.com
- 5. Password: repex123
- 6. Server Address \*: mails.rpxholding.com
- 7. Port \*: **995**

| • •             | 09.19        | H+ F# attl |
|-----------------|--------------|------------|
| Previous        | Add Account  | Done       |
| Email Address * |              |            |
| rpangesti@rp    | cholding.com |            |
| Password *      |              |            |
| repex123        |              | ۲          |
| Server Address  | *            |            |
| mails.rpxhold   | ing.com      |            |
| Port *          |              |            |
| 995             |              |            |

- 8. Encryption: SSL
  9. IMAP Path Prefix : (kosongkan saja)
  10. SMTP Username: rpangesti

| • •           | 09.19         | H+ 🕫 ail |
|---------------|---------------|----------|
| Previous      | Add Account   | Done     |
| Port *        |               |          |
| 995           |               |          |
| Encryption    |               |          |
|               |               | SSL      |
| IMAP Path Pre | efix kosongka | an saja  |
| $\bigcirc$    |               |          |
| SMTP Userna   | me            |          |
| rpangesti     |               |          |

- SMTP Password: repex123
  SMTP Server Address \*: smtp.rpxholding.com
  SMTP Port \*: 587
- 14. SMTP Encryption: SSL

|                       | 09.19       | 3g 📲 "ill |  |
|-----------------------|-------------|-----------|--|
| Previous              | Add Account | Done      |  |
| SMTP Usernam          | e           |           |  |
| rpangesti             |             |           |  |
| SMTP Password         |             |           |  |
| repex123              |             | ۲         |  |
| SMTP Server Address * |             |           |  |
| smtp.rpxholding.com   |             |           |  |
| SMTP Port *           |             |           |  |
| 587                   |             |           |  |
| SMTP Encryption       |             |           |  |

8. Klik tombol Continue untuk menyelesaikan konfigurasi.

|     | D 🐨                                                                                       | 09.20         | H+ Fa all  |
|-----|-------------------------------------------------------------------------------------------|---------------|------------|
|     | Provider Ident                                                                            | tity Not Veri | fiable     |
| S   | This email provider may not be trustworthy.<br>Personal information may not be protected. |               |            |
|     | Continue                                                                                  |               | Cancel     |
| S a |                                                                                           | Details       |            |
|     |                                                                                           |               | 30 Minutes |
|     |                                                                                           |               |            |
|     |                                                                                           |               |            |

## Selamat Mencoba !!